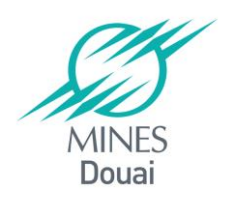

# Accès au réseau WiFi MinesdeDouai ou EDUROAM depuis un PC sous Windows 8

Vous devez avoir SecureW2 sur votre portable. La version validée est SecureW2\_EAP\_Suite\_112. Si vous n'avez pas ce produit, vous devez vous rapprocher du DIA pour en faire l'installation. Il est également disponible sur Campus : <u>http://campus-douai.gemtech.fr/course/view.php?id=106</u>, dans Espace Sondages, configuration du wifi « minesdedouai », Archive de configuration.

#### 1. Activer le wifi

Activer le wifi sur le portable

Faire un clic droit sur l'icône ci-dessus et sélectionner « Ouvrir le Centre Réseau et partage »

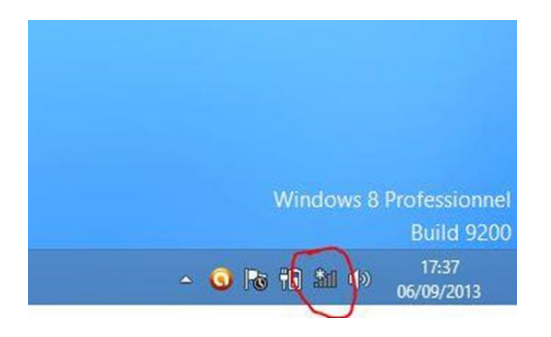

## 2. Créer le réseau Wifi

Sélectionner « Configurer une nouvelle connexion ou un nouveau réseau »

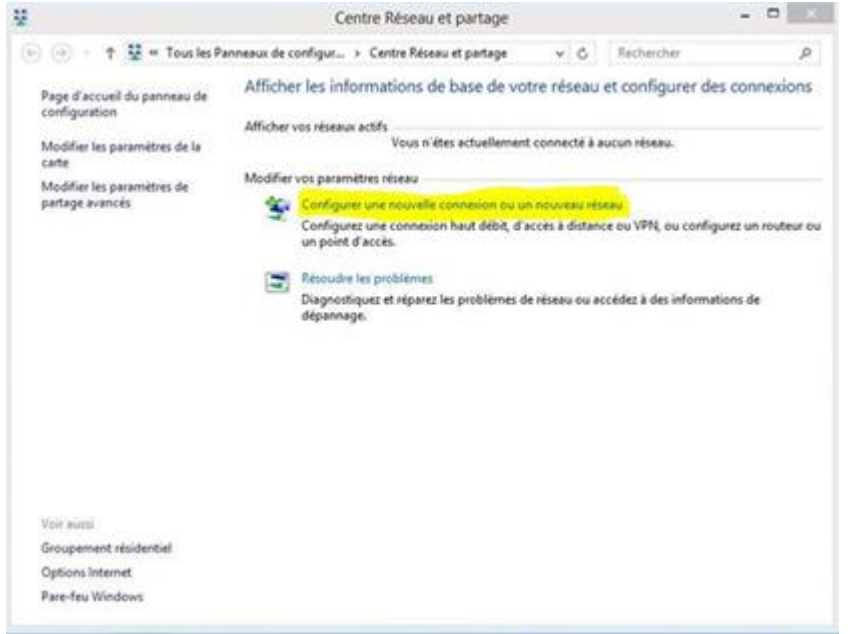

| -0 | Se connecter à Internet<br>Configurer une connexion haut débit ou d'accès à distance à Internet.                     |
|----|----------------------------------------------------------------------------------------------------|
| *  | Configurer un nouveau réseau<br>Configurer un nouveau routeur ou un nouveau point d'accès.                           |
| -  | Se connecter manuellement à un réseau sans fil<br>Connectez-vous à un réseau masque ou créez un profil sans fil.     |
| 0  | Connexion à votre espace de travail<br>Configurer une connexion d'accès à distance ou VPN à votre espace de travail. |

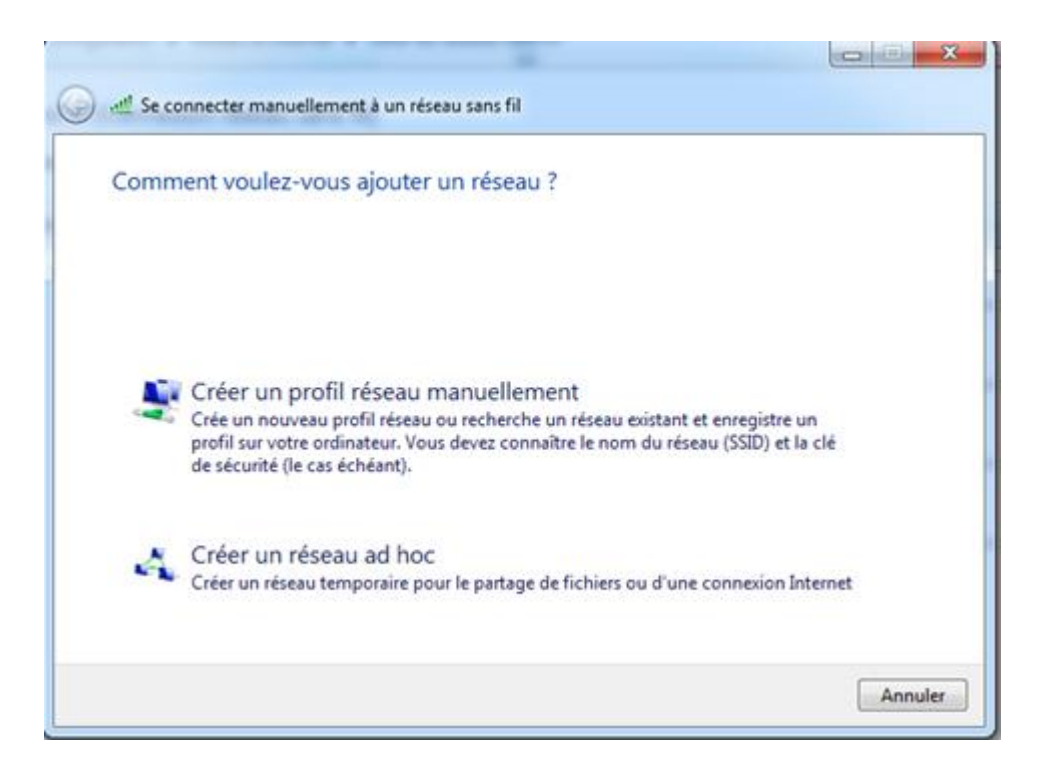

Renseignez les zones comme suit, cliquez sur le bouton «Suivant» : *Nom du réseau : eduroam ou minesdedouai* 

| a sector sufficient in the sector                                                                     |                                       | 23    |  |  |  |  |
|----------------------------------------------------------------------------------------------------|---------------------------------------|-------|--|--|--|--|
| 🚱 💵 Se connecter manuellement à un réseau sans fil                                                    |                                       |       |  |  |  |  |
| Entrer les informations relatives au réseau sans fil à ajouter                                        |                                       |       |  |  |  |  |
| Nom réseau :                                                                                          | eduroam                               |       |  |  |  |  |
| Type de sécurité :                                                                                    | WPA2 - Entreprise                     |       |  |  |  |  |
| Type de chiffrement :                                                                                 | AES 🔹                                 |       |  |  |  |  |
| Clé de sécurité :                                                                                     | Masquer les caractères                |       |  |  |  |  |
| ☑ Lancer automatiquement cette connexion                                                              |                                       |       |  |  |  |  |
| 🔲 Me connecter même                                                                                   | e si le réseau ne diffuse pas son nom |       |  |  |  |  |
| Attention : si vous sélectionnez cette option, la sécurité de votre ordinateur peut courir un risque. |                                       |       |  |  |  |  |
|                                                                                                    |                                       |       |  |  |  |  |
|                                                                                                    | Suivant                               | nuler |  |  |  |  |

Cliquez sur l'option «Modifier les paramètres de connexion.

| e freshe sebyet o desea                                                                                                    |        |
|----------------------------------------------------------------------------------------------------|--------|
| 🥪 💵 Se connecter manuellement à un réseau sans fil                                                                              |        |
| eduroam a été correctement ajouté.                                                                                              |        |
| Modifier les paramètres de connexion<br>Ouvre les propriétés de connexion pour me permettre de modifier certains<br>paramètres. |        |
|                                                                                                    | Fermer |

Dans l'onglet «Sécurité», choisissez la méthode d'authentification : «SecureW2 EAP-TTLS » puis cliquez sur le bouton «Paramètres».

| Connexion Sécurité                                                                                                    |  |  |  |  |  |
|----------------------------------------------------------------------------------------------------|--|--|--|--|--|
| Type de sécurité : WPA2 - Entreprise ▼<br>Type de<br>chiffrement : AES ▼                                                                                                    |  |  |  |  |  |
| Choisissez une méthode d'authentification réseau :<br>AuthorId: 29114: SecureW2 EAP-TTLS ▼ Paramètres<br>✓ Mémoriser mes informations d'identification pour<br>cette connexion à chaque fois que je suis connecté |  |  |  |  |  |
| Paramètres avancés                                                                                                    |  |  |  |  |  |
| OK Annuler                                                                                                    |  |  |  |  |  |

La configuration est différente pour le réseau Eduroam (point 3) ou pour minesdedouai( point 4)

### 3. Authentification sur le réseau eduroam

| SecureW2 Configuration        | <u> </u>                               |
|-------------------------------|----------------------------------------|
| •                             | en charge des différentes possibilités |
| 3                             | SecureW2 Nouveau Profil                |
| Profil                        |                                        |
| Profil : DEFAUL<br>Nouveau Co | SecureW2                               |
|                               | Profil : eduroam<br>OK Annuler         |
|                               |                                        |
|                               | OK Annuler                             |

créez un nouveau profil 'eduroam'

**Dans l'onglet « Connection »**, cochez les cases « utiliser une identité extérieure » ou « use alternate outer identity » et utiliser une identité extérieure anonyme » ou « use anonymous user identity »

| eduroam 🛛 🕅                                              |
|----------------------------------------------------------|
|                                                          |
| SecureW2                                                 |
| Connection Certificats Authentication Compte utilisateur |
| Utiliser une identité extérieure :                       |
| Utiliser une identité extérieure anonyme                 |
| O Spécifier l'identité extérieure :                      |
|                                                          |
| Activer la reprise de session (connexion rapide) 🗔       |
|                                                          |
| Avancé OK Annuler                                        |

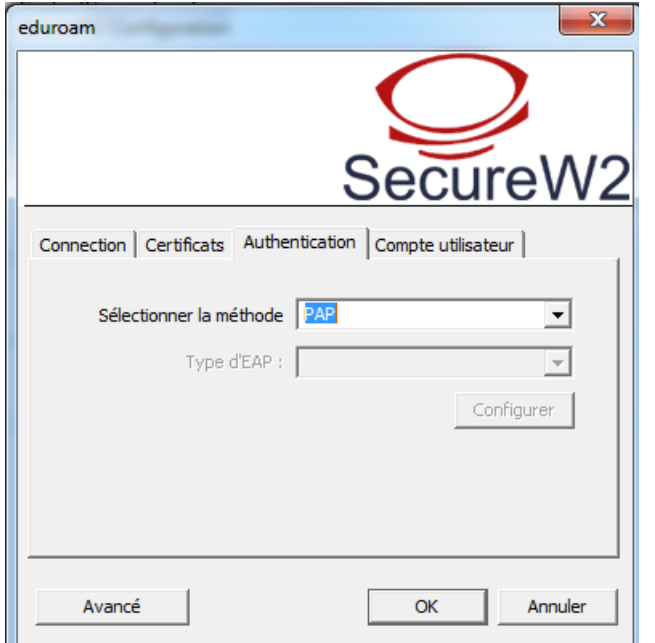

Dans l'onglet « authentification », cliquez sur le menu déroulant et choisissez une des méthodes : pap

Validez la configuration.

Windows vous renvoie un message vous demandant l'authentification.

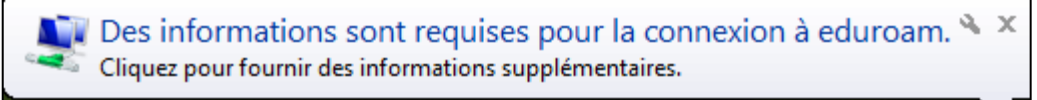

Cliquez sur l'info bulle et indiquez votre nom d'utilisateur de la forme nom d'utilisateur habituel (sésame ou autre)@mines-douai.fr ou @minesdedouai.fr

#### 4. Authentification sur le réseau minesdedouai

| SecureW2 Configuration                                                                             | DEFAULT                                                                                                    |
|----------------------------------------------------------------------------------------------------|----------------------------------------------------------------------------------------------------|
| SecureW2                                                                                           | SecureW2                                                                                                    |
| Profil : DEFAULT  Nouveau Configurer Supprimer                                                     | Connection Certificats   Authentication   Compte utilisateur  <br>Utiliser une identité extérieure :<br>© Utiliser une identité extérieure anonyme<br>© Spécifier l'identité extérieure : |
| OKAnnuler                                                                                          | Activer la reprise de session (connexion rapide)                                                                                                    |
| DEFAULT                                                                                            | DEFAULT                                                                                                    |
| Connection Certificats Authentication Compte utilisateur                                           | Connection Certificats Authentication Compte utilisateur                                                                                                    |
| Vérifier le certificat du serveur       CA Root de confiance :       Ajouter CA       Supprimer CA | Sélectionner la méthode PAP  Type d'EAP : Configurer                                                                                                    |
| Avancé OK Annuler                                                                                  | Avancé OK Annuler                                                                                                    |

Cliquez sur configurer pour le profil DEFAULT

Dans l'onglet « authentification », cliquez sur le menu déroulant et choisissez une des méthodes : pap

Dans l'onglet « compte d'utilisateur », renseignez votre login, mot de passe et le domaine de messagerie

| DEFAULT X                                                |  |  |  |  |
|----------------------------------------------------------|--|--|--|--|
| $\bigcirc$                                               |  |  |  |  |
| SecureW2                                                 |  |  |  |  |
| Connection Certificats Authentication Compte utilisateur |  |  |  |  |
| L'utilisateur doit saisir les informations 🗔             |  |  |  |  |
| Nom d'utilisateur : fabienne.peuvrel                     |  |  |  |  |
| Mot de passe :                                           |  |  |  |  |
| Domaine : mines-douai.fr                                 |  |  |  |  |
| Utiliser ce compte pour connecter l'ordinateur 🔽         |  |  |  |  |
|                                                          |  |  |  |  |
| Avancé OK Annuler                                        |  |  |  |  |

### 5. Vérifier la connexion

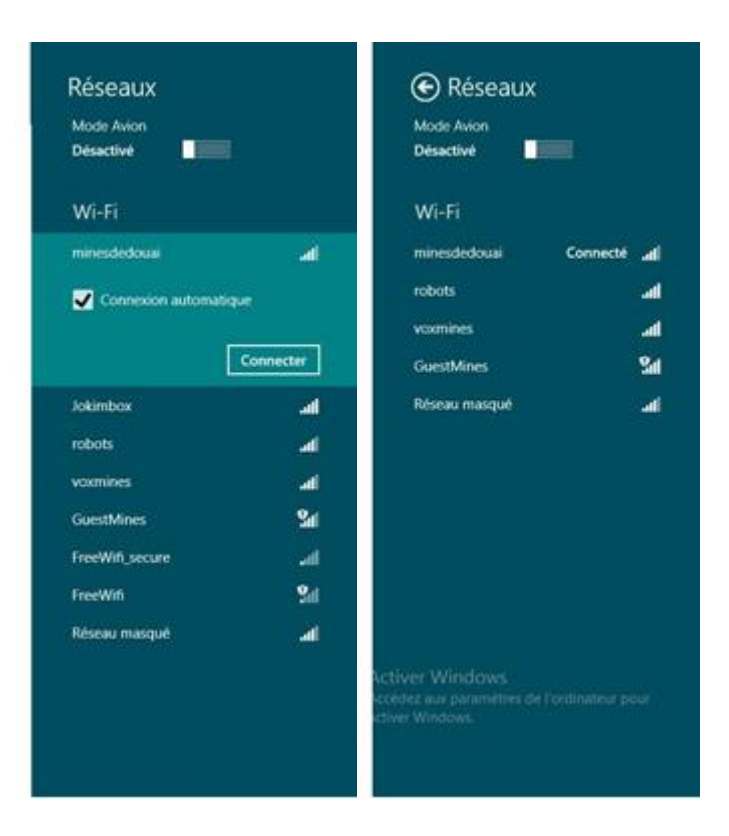

#### 6. Configuration du proxy

Pour le bon fonctionnement d'internet, ne pas oublier de configurer le proxy de l'école pour chaque navigateur.

| Qui ? \ Réseau       | minesdedouai            | Eduroam      |
|----------------------|-------------------------|--------------|
| Agents<br>Doctorants | Proxy.interne.emd :8080 | Pas de proxy |
| Elèves               | Proxy.emd.fr :9090      | Non autorisé |

Dans Internet Explorer, la configuration du proxy se fait via l'icône de la roue dentée puis dans « Options Internet » onglet « Connexions » puis « Paramètres réseau ».

Google Chrome s'appuie par défaut sur la configuration faite sur Internet Explorer.

Sur Mozilla Firefox, la configuration se fait depuis l'accueil via l'icône « Paramètres », onglet « Avancé », onglet « Réseau » et « Paramètres ».